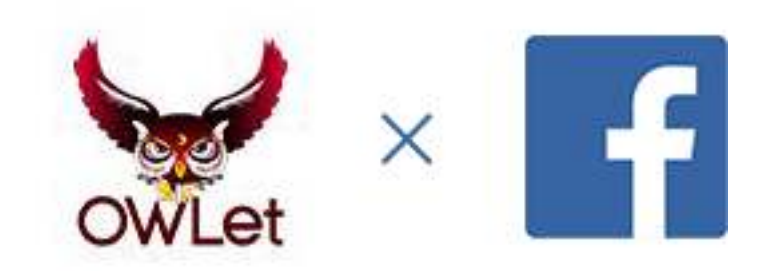

# OWLet × Facebook 連携手順マニュアル

2016/09/23時点

1.https://developers.facebook.com/apps にアクセスします。

- Facebookアカウントを有している必要があります。
- 開発者登録しておく必要があります。(携帯電話で確認コードを受け取るフローがあります。)

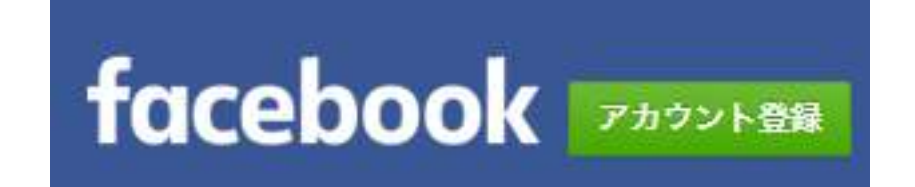

## 2.新しいアプリを作成します。Website(ウェブサイト)を選択してください。

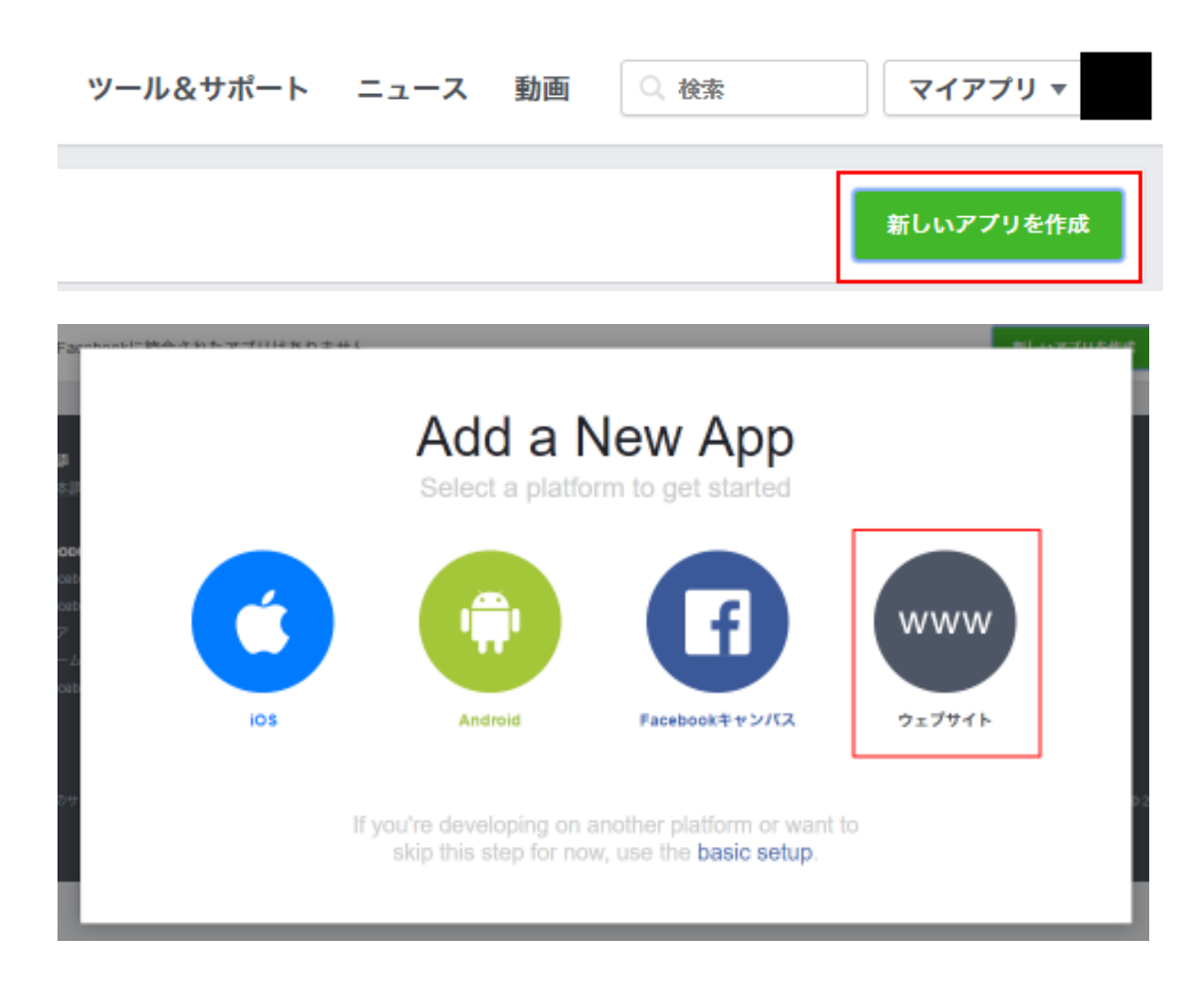

# 3. [skip and Create App ID]をクリックします。

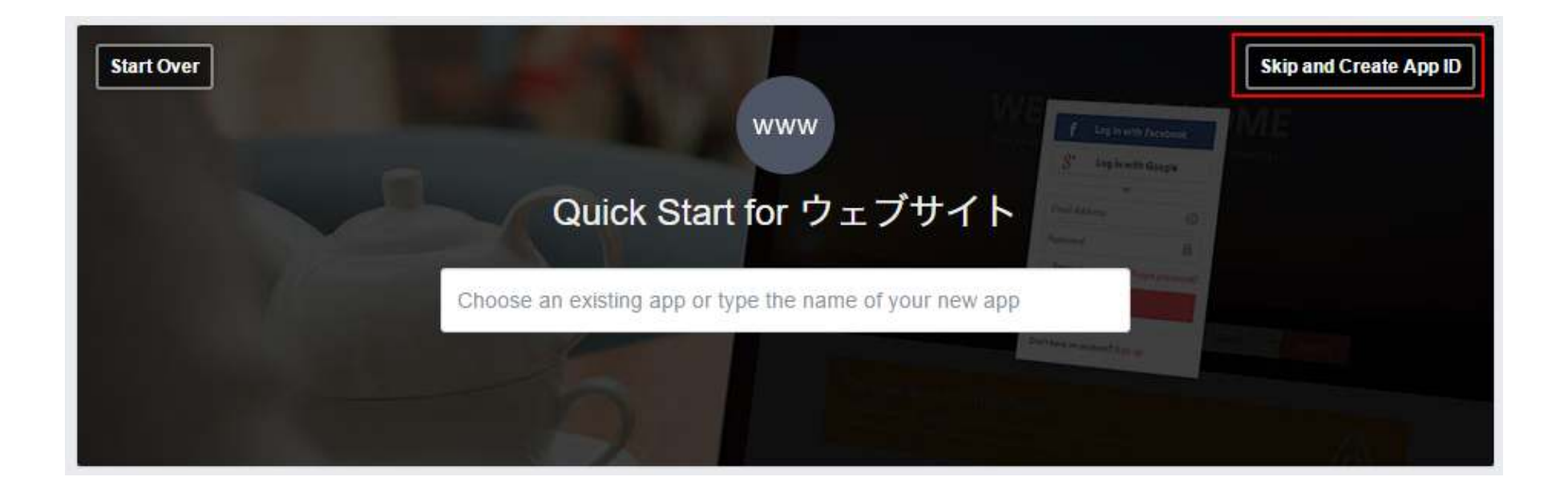

## 4.アプリ名の入力 / メールアドレスの入力 / カテゴリの選択を行ってください。

## 「アプリIDを作成してください」をクリックします。

| 新しいアプリIE                  | )を作成                                       |
|---------------------------|--------------------------------------------|
| Facebookをアプリやウェ           | プサイトに統合します                                 |
| 表示名                       |                                            |
| コー <mark>ポレートサイト</mark> 用 | 表示名                                        |
| 連絡先メー <mark>ルアドレス</mark>  |                                            |
| hoge@hoge.com             | <mark>連絡</mark> 先メールアドレス                   |
| カテゴリ                      |                                            |
| ビジネス · WEBち               | トイトのカテゴリを選択する                              |
|                           |                                            |
| に進むことで、Facebook           | プラットフォームポリシーに同意するも<br>キャンセル アプリIDを作成してください |

# 5. アプリができました。

| 🚳 ⊐ーポレートサイ ▼ | <b>アプリID:</b> ペ アナリティクスを見る <b>縁</b> ツール&サポート ドキュメント                       |
|--------------|---------------------------------------------------------------------------|
| ダッシュホード      |                                                                           |
| 設定           | ダッシュボード                                                                   |
| 役割           |                                                                           |
| アラート         | コーポレートサイト用。                                                               |
| アプリレビュー      | このアプリは開発モードになっているため、使用できるのはアプリの管理者、開発者、テスターのみです (?)<br>APUバージョン (?) アプリID |
| プロダクト        |                                                                           |
| + 製品を追加      |                                                                           |
|              | app secter                                                                |
|              | 34.31                                                                     |
|              |                                                                           |
|              | Facebook SDKのクイックスタート                                                     |
|              | クイックスタートガイドでiOSアプリやAndroidアプリ キャンバスアプリ ウ プラットフォームを選択                      |
|              | ェブサイトのFacebook SDKを設定できます。                                                |
|              |                                                                           |

## 6. 設定ページで 「アプリドメイン(ドメイン)」を入力し、 「プラットフォームを追加」をクリックしてください。

| 🛞 ⊐ーポレートサイ ◄               | <b>アプリロ:</b> 617071545120162 🛛 ペ アナリティクスを見る | ₩ ツール&サポート ドキュメント                   |
|----------------------------|---------------------------------------------|-------------------------------------|
| ダッシュボード                    |                                             |                                     |
| <b>設定</b><br>ペーシック<br>詳細設定 | アプリロ                                        | app secret 表示                       |
| 役割<br>アラート                 | 表示名<br>コーポレートサイト用                           | ネームスペース                             |
| アプリレビュー<br>プロダクト           | アプリドメイン<br>SSLつきのドメイン名を入力                   | 連絡先メールアドレス<br>hoge@hoge.com         |
| + 製品を追加                    | プライバシーポリシーのURL<br>ログインダイアログとアプリの詳細のプライバシーポ! | サービス規約のURL<br>ログインダイアログとアプリの詳細の利用規約 |
|                            | アプリアイコン<br>ビン<br>1024 x 1024                | カ <del>テ</del> ゴリ<br>ビジネス ▼         |
|                            | +プラット:                                      | フォームを追加 プラットフォームを追加をクリック            |

## 7. ウェブサイトを選択

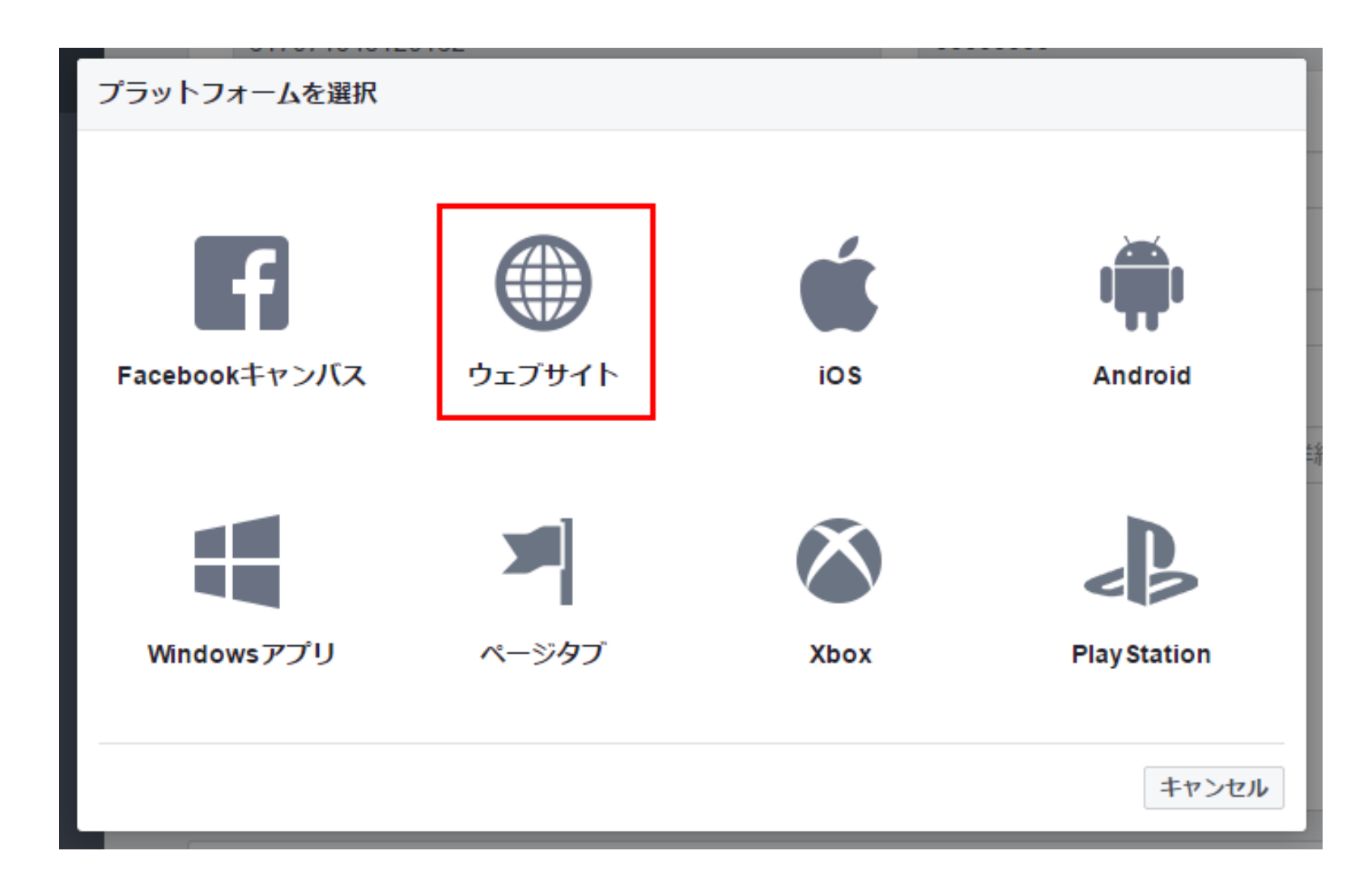

## 8. ウェブサイトのサイトURLにURLを入力し、 「変更を保存」をクリック

| 🚳 ⊐−ポレートサイ ▼            | <b>アプリロ:</b> ペ アナリティクスを見る           | ₩ ツール&サポート ドキュメント     |
|-------------------------|-------------------------------------|-----------------------|
| ダッシュボード                 |                                     |                       |
| 設定                      | アプリロ                                | app secret            |
| ペーシック<br>詳細設定           |                                     | ••••••                |
| 役割                      | 表示名                                 | ネームスペース               |
| アラート                    | コーポレートサイト用                          |                       |
| アプリレビュー                 | アプリドメイン                             | 連絡先メールアドレス            |
| プロダクト                   | https://hoge.com × https://hoge.com | hoge@hoge.com         |
|                         | プライバシーポリシーのURL                      | サービス規約のURL            |
|                         | ログインダイアログとアプリの詳細のプライバシーポ!           | ログインダイアログとアプリの詳細の利用規約 |
|                         | アブリアイコン                             | カテゴリ                  |
|                         | 1024 x 1024                         | ビジネス マ                |
|                         | ウェブサイト                              | クイックスタート ×            |
|                         | サイトURL<br>https://hoge.com          |                       |
|                         | + プラット                              | フォームを追加               |
| facebook for developers |                                     | · 双果 发更を保存            |

## 9.「アプリレビュー」ページで、作成したアプリを公開してください。

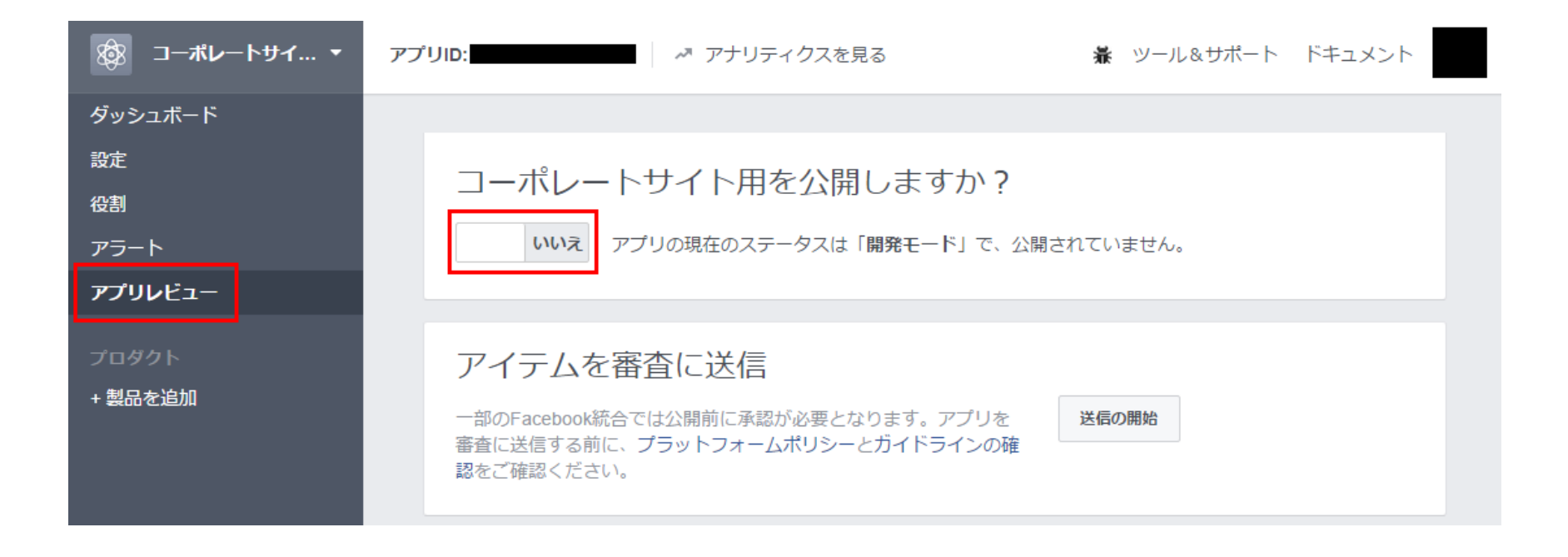

# 10.「ダッシュボード」に表示される「APPID」「AppSecret」をコピーします。

| 廢 ⊐ーポレートサイ ▼ | アプリID:  | ~ アナリティクスを見る                                       | ₩ ツール&サポート | ドキュメント |
|--------------|---------|----------------------------------------------------|------------|--------|
| ダッシュボード      |         |                                                    |            |        |
| 設定           | ダッシュボード |                                                    |            |        |
| 役割           |         |                                                    |            |        |
| アラート         |         | コーポレートサイト用・                                        | •          |        |
| アプリレビュー      |         | これはすべてのユーザーが使用できる公開アプリです [?]<br>APIバージョン [?] アプリID |            |        |
| プロダクト        |         | v2.7                                               |            |        |
| + 製品を追加      |         | app secret                                         |            | 表示     |
|              |         |                                                    |            |        |

## 11.OWLet管理画面の「setting」アイコンをクリックし、 「Facebook/twitter」投稿用APIの設定ページをクリックします。 (/\_sys/setting/sns/)

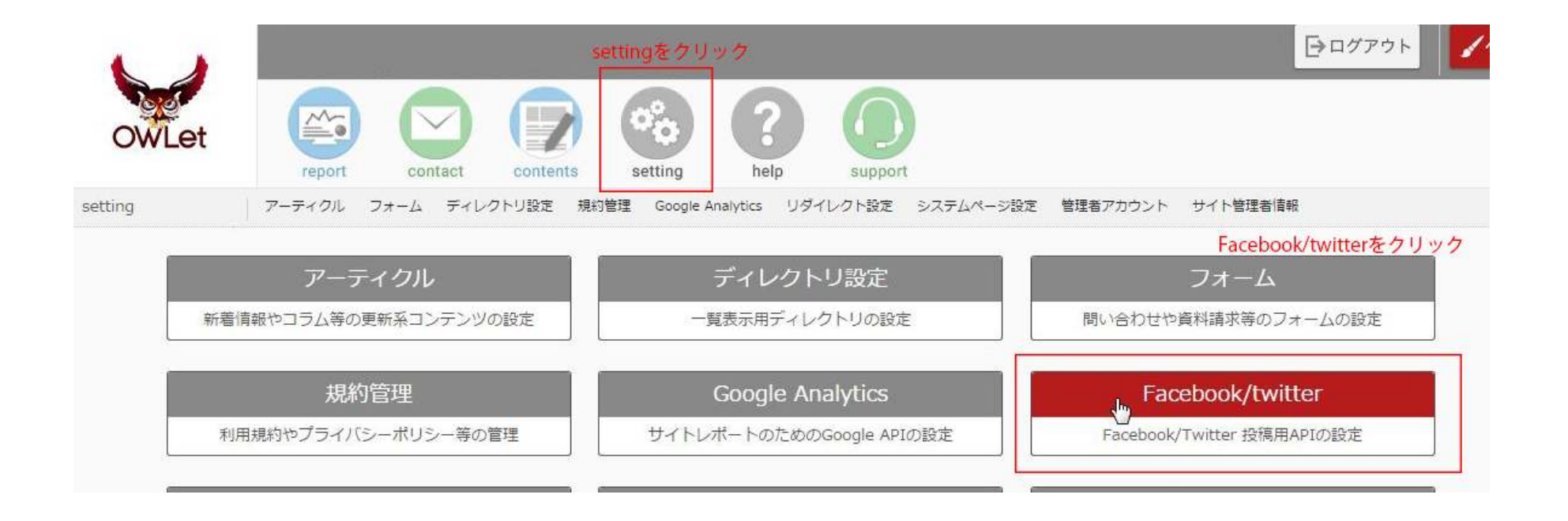

## 12.先ほどコピーしておいた「AppID」「AppSecret」をペーストします。

## Facebook/Twitter API設定

#### Facebook

| App ID     | コピーしたAppIDをペーストしてください。                                                                 |
|------------|----------------------------------------------------------------------------------------|
| App Secret | コピーしたAppSecretをペーストしてください。                                                             |
| ページID      | 「me」もしくは「ページID」を入力してください。<br>※個人アカウントに投稿する場合は I me」を、Facebookページに投稿する場合はページIDを指定してください |

登録

13.ページIDの箇所について。 WEBサイトの更新状況を 個人アカウントのタイムラインに投稿する場合は、「me」と入力してください。 Facebookページのタイムラインに投稿する場合は、 Facebookページ基本情報に記載がある「ページID」を入力してください。

| 5 支達、スポット等を検索     |                      | Q                       | ···             | 以目  |
|-------------------|----------------------|-------------------------|-----------------|-----|
| Facebookページ メッセージ | お知らせ インサイト<br>マンガアコリ | 投稿ツール<br>マアルアコウセネノKで通信し | (\$ \$ 72 d \$) |     |
|                   | Facebookウェブアドレス      |                         |                 | - 1 |
|                   | 住所                   |                         |                 |     |
|                   | 前相日                  | E.                      |                 |     |
|                   | 商业以此时                |                         |                 |     |
|                   | 所有在情報                | ページの所有者情報を入力            |                 |     |
|                   | [74H                 |                         |                 |     |
|                   | 29>32                | +ミッションを入力してくださ          | r.o             |     |
|                   | 我立                   |                         |                 |     |
|                   | 気気団                  | - 安靖歴を入力                |                 |     |
|                   | 商品・サービス              |                         |                 |     |
|                   | 電話書号                 |                         | 5               |     |
|                   | x-h                  |                         |                 |     |
|                   | ウェブワイト               |                         |                 |     |
|                   | Facebookページ(D        | D: 0                    |                 |     |
|                   |                      | Þ                       |                 | -   |

## **14.「AppID」「AppSecret」「ページID」を入力した状態で、** 「登録」ボタンを押してください。

## Facebook/Twitter API設定

#### Facebook

| App ID     | コピーしたAppIDをペーストしてください。                                                               |
|------------|--------------------------------------------------------------------------------------|
| App Secret | コピーしたAppSecretをペーストしてください。                                                           |
| ページID      | 「me」もしくは「ページID」を入力してください。<br>※個人アカウントに投稿する場合は「me」を、Facebookページに投稿する場合はページIDを指定してください |

登録

## 15.「アクセストークンの自動取得」ボタンが表示されます。 個人アカウントもしくは、 Facebookページのアカウントの管理者としてログインした状態で、 このボタンをクリックしてください。

Facebook/Twitter API設定

#### Facebook

| App ID     |                        |                                   |
|------------|------------------------|-----------------------------------|
| App Secret | 入力済                    |                                   |
| ページID      | ※個人アカウントに投稿する場合は「me」を、 | Facebookページに投稿する場合はページIDを指定してください |

#### Access token

| アクセストークンの目動取得          |                                                            |
|------------------------|------------------------------------------------------------|
| Facebookページに対して投稿する場合、 | そのページの管理者としてFacebookにログインしてから「アクセストークンの自動取得」ボタンをクリックしてください |

## 16.「アクセストークンの自動取得」が成功すると、 ダイアログが立ち上がり、Access tokenに自動的に文字列が入力されます。 「登録」ボタンをクリックをクリックしてください。

| Facebook/Twitter API設定        | ページ https:// .ssl.owlet.work の記述: ×                   |
|-------------------------------|-------------------------------------------------------|
| Facebook                      | アクセストークンを取得しました。登録ボタンをクリックし、設定を完了して<br>ください           |
| App ID                        | OK                                                    |
| App Secret                    | アクセストークンの自動取得に成功すると、                                  |
| ページID<br>※個人アカウントに投稿する場合は「me」 | このタイアログが表示され、<br>」を、Facebookページに投稿する場合はページIDを指定してください |

Access token

Access tokenに自動的に文字列が入力されます。

| 1 2 | - |   |  |  |
|-----|---|---|--|--|
| Ζ   |   |   |  |  |
|     |   |   |  |  |
|     |   | - |  |  |

アクセストークンの自動取得

Facebookページに対して投稿する場合、そのページの管理者としてFacebookにログインしてから「アクセストークンの自動取得」ボタンをクリックしてください

| 最後に登録ボタンをクリック |
|---------------|
|               |

## 17.FacebookのAPI設定が完了しました。

#### ※トークンは約2ヵ月ほどで一度切れます。 2ヵ月に一度「アクセストークン自動取得」ボタンをクリックしてください。

#### Facebook/Twitter API設定

#### Facebook

| App ID     |                                                         |
|------------|---------------------------------------------------------|
| App Secret |                                                         |
| ページID      | ※個人アカウントに投稿する場合は「me」を、Facebookページに投稿する場合はページIDを指定してください |

Access token

| ( |      |   |
|---|------|---|
|   |      | , |
|   | <br> |   |
|   |      | 1 |

アクセストークンの自動取得

TOCATE シングロシルドロ GALLARY ALLARY ALLAR

#### 18.FacebookのAPI設定が完了すると、 編集内容を公開後、 SNSに投稿するか確認のメッセージが表示されるようになります。

| レイアウト カスタムパーツ ページ間コンテンツ移動                         | 編集内容を公開                          |
|---------------------------------------------------|----------------------------------|
| 公開完了<br>コメント<br>SNS投稿<br>下記ページを編集しました。SNSに投稿可能です。 |                                  |
| URL 🖉 Twitter                                     | Z Facebook                       |
| Ci////////////////////////////////////            |                                  |
| 画像: ファイルを選択 選択されていません                             | 画像:ファイルを選択 選択されていません             |
| ※ナエッジでかりこその記事は役得されません。<br>投稿する                    | 🛛 ステータス 🛄 写真・動 🔯 クーボン、イベントなど 🔤 💌 |
|                                                   | 何か書く                             |
|                                                   | 作成者: ニーボレートラー用 (?)・たった今・@        |
|                                                   | 編集公開後、SNS投稿確認時に入力されていた 🚖         |
|                                                   | http://                          |
|                                                   | 投稿の広告を出す                         |
|                                                   | •                                |
|                                                   | 直 いいね! 単 コメント ノキ シェア             |